# FRX852

NET IMPRESS AFXシリーズ用

定義体マニュアル

株式会社DTSインサイト

# 改訂履歴

| 版数      | 更新日付       | 内容   | 適用箇所 |
|---------|------------|------|------|
| Rev. 01 | 2021/07/08 | 新規発行 | -    |
|         |            |      |      |
|         |            |      |      |
|         |            |      |      |

ご利用上の注意

- 本製品は弊社NET IMPRESS専用の定義体です。弊社NET IMPRESS以外では ご使用にならないでください。
- ② 対象マイコンと定義体との対応を誤って使用すると、ターゲットシステムを破壊する恐れがあります。本製品のマイコンパックで対象となるマイコンをご確認してからご使用ください。
- ③ NET IMPRESSは、ターゲットシステムとのインタフェイスIC (NET IMPR ESS内部IC) 電源用に数mAの電流をTVccd端子より消費いたします。
- ④ デバイスファンクション又は、ファンクション実行中には、SDカードの脱着は、行わないで ください。実行中に、脱着してしまいますとSDカードを破壊する恐れがあります。

#### おことわり

- 1)本書の内容の全部または一部を、無断転載することは禁止されています。
- 2)本書の内容は、改良のため予告なしに変更することがあります。
- 3)本書の内容について、ご不審な点やお気付きの点がございましたらご連絡ください。
- 4)本製品を運用した結果の内容の影響につきましては、3)に関わらず責任を負いかねますので ご了承ください。
- © DTS INSIGHT CORPORATION All Rights Reserved. Printed in Japan

# 目 次

| 改訂履歴                                        | . 1 |
|---------------------------------------------|-----|
| 1. 概要                                       | . 4 |
| 2. 仕様                                       | 5   |
| 2-1. 対象マイコンと仕様                              | , 5 |
| 2-2. 機種固有のパラメータ設定                           | , 7 |
| 2-2-1. Parameter Table 1 ウィンドウの設定           | . 7 |
| 2-2-2.Basic Operationウィンドウの設定               | 11  |
| 2-2-3.Parameter Table 2設定(書き込み時のマイコン動作電圧設定) | 16  |
| 2-3. デバイスファンクションと実行機能                       | 19  |
| 3. セキュリティ設定                                 | 20  |
| 3-1. 概要                                     | 20  |
| 3-2. セキュリティ設定方法                             | 20  |
| 3-3. セキュリティ設定値                              | 21  |
| 3-3-1. セキュリティフラグ                            | 21  |
| 3-3-2. フラッシュシールドウインドウ開始ブロック番号設定             | 21  |
| 3-3-3. フラッシュシールドウインドウ終了ブロック番号設定             | 22  |
| 3-3-4. リード禁止ブロック開始アドレス設定                    | 22  |
| 3-3-5. リード禁止ブロック終了アドレス設定                    | 23  |
| 3-3-6. 認証 I D設定                             | 23  |
| 3-3-7. エクストラオプション設定                         | 23  |
| 3-4. 設定処理フロー                                | 25  |
| 3-4-1. セキュリティ設定                             | 25  |
| 3-4-2. ID認証                                 | 27  |
| 3-4-3. エクストラオプション設定                         | 27  |
| 3-5. セキュリティリリース                             | 28  |
| 4. エラーメッセージ                                 | 29  |
| 4-1. エラーメッセージー覧                             | 29  |
|                                             |     |

## 1. 概要

FRX852は、型名:AFXxxxのNET IMPRESSシリーズで使用可能な定義体です。 FRX852は、ルネサスエレクトロニクス社製:RL78/G23を代表機種とする、これと同 ーのアルゴリズム・プロトコルで書き込み可能なフラッシュメモリ内蔵マイコンを対象とします。 AFXとターゲットの接続には、PHX400をご使用ください。 その他のプローブケーブルについては、弊社または代理店にお問い合わせください。

※本マニュアルで記載について

NETIMPRESSまたは本体:型名 AFXxxxの本体のことを指します。 ハードウェアマニュアル:NETIMPRESS avant

Flash Programmer ハードウェアマニュアル 操作マニュアル:NETIMPRESS avant 操作マニュアル

< ご注意 >

必ずお客様がお使いになられるフラッシュメモリ内蔵マイコン用のマイコンパックと組み合わせて ご使用ください。

書き込み方式の異なるマイコンに対するご利用は、ターゲットマイコン及びそれを含むユーザシス テムを破壊する恐れがあります。

## 2. 仕様

2-1. 対象マイコンと仕様

特に記載なき項目は、NET IMPRESS標準に準じます

| 型名                       | F R X 8 5 2                                                                                                    |
|--------------------------|----------------------------------------------------------------------------------------------------|
| ターゲットマイコン                | FRX852Mxxマイコンパックで規定                                                                                                    |
| Code Flash容量             | 同上 ※1                                                                                                    |
| Code Flash<br>アドレス       | 同上 ※1                                                                                                    |
| Data Flash容量             | 同上 ※1                                                                                                    |
| Data Flash<br>アドレス       | 同上 ※1                                                                                                    |
| ターゲットインタフェイス             | 単線UART (非同期通信) インタフェイス<br>115200/250000/500000/1Mbps<br>□ MSBファースト ■ LSBファースト<br>2線UART (非同期通信) インタフェイス<br>115200/250000/500000/1Mbps<br>□ MSBファースト ■ LSBファースト |
| デフォルト                    | FRX852Mxxマイコンパックで規定                                                                                                    |
| 書き込み時のターゲット<br>マイコン動作周波数 | 同上                                                                                                    |
| 書き込み時のターゲット<br>インタフェイス電圧 | 同上                                                                                                    |
| マイコン動作電圧<br>デフォルト値       | 5. 0V                                                                                                    |

対象マイコンの詳細は各種マイコンパックのユーザーズマニュアルをご参照ください

 ※1:本定義体の対象とするマイコンでは、Code FlashとData Flashの複数 のメモリ領域を持つものが存在します。
 各メモリのアドレス空間をそのまま利用しライタのバッファメモリを構築するとバッファメ モリが大きくなってしまうため、ライタ上では仮想のアドレスに変換して各メモリのデータ を保持します。

マイコンへの書き込み時は、再度アドレスを変換して元のアドレスに戻して書き込みます。 下記にアドレス変換の例を示します。

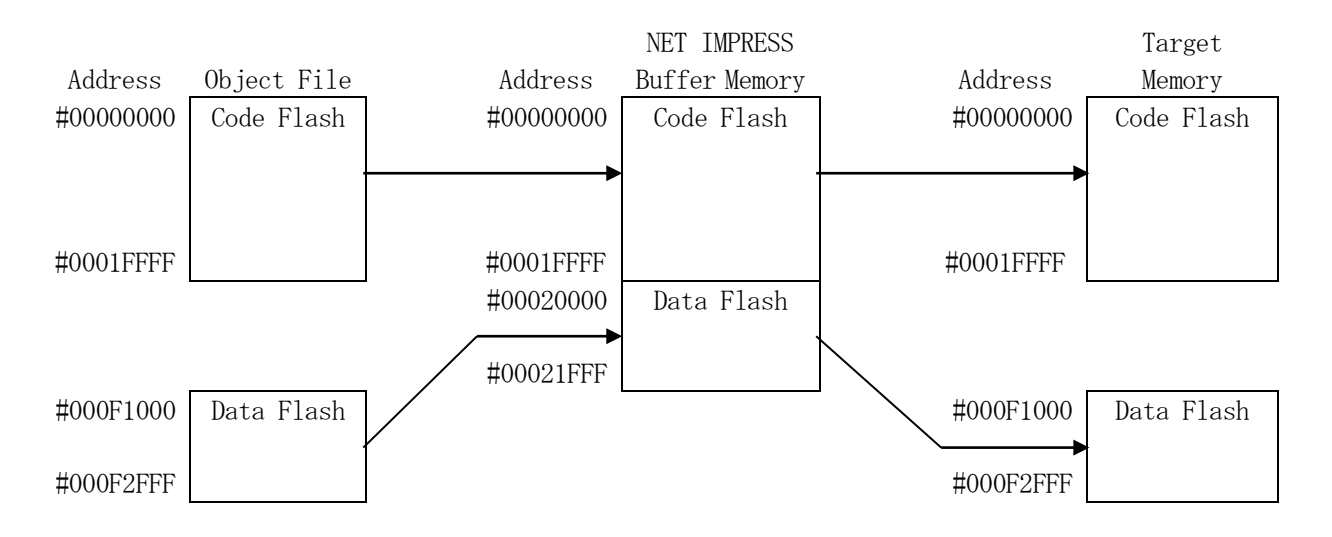

NET IMPRESSのバッファメモリの見え方は以下表のようになります。

| メモリ名称      | 本来の先頭アドレス(例) | NET IMPRESSの<br>バッファメモリ先頭アドレス (例) |
|------------|--------------|-----------------------------------|
| Code Flash | #0000000     | #0000000                          |
| Data Flash | #000F1000    | #00020000                         |

以下の操作を行う場合、アドレスの読み替えに注意が必要です。

- ・ターゲットアドレス及びバッファアドレスのアドレスを指定する場合、バッファメモリのアドレス に置き換えてください。
- ・エディット機能で表示される(又は指定する)アドレスは、バッファメモリのアドレスに置き換え てください。

#### 2-2. 機種固有のパラメータ設定

リモートコントローラ(SWX600)を利用して次の初期設定を行います。

リモートコントローラのご利用方法については、NET IMPRESSの操作マニュアル(ソフト ウェア)をご参照ください。

#### 2-2-1. Parameter Table 1 ウィンドウの設定

Parameter Table 1 画面上で、ターゲットマイコンにあったパラメータ設定を行います。

| SWX600 Version 1.23       |                          |                         |             |                   |                                            |
|---------------------------|--------------------------|-------------------------|-------------|-------------------|--------------------------------------------|
| Current IMPRESS Module    |                          |                         |             |                   | DEMOTE                                     |
| MCU TYPE                  | FRX8<br>Definition Progr | 52M00.YIM<br>am License | місом       | PACK No.          | <ul> <li>REMOTE</li> <li>REMOTE</li> </ul> |
| R/F100GLX                 | •                        | RX852                   |             | FRX852M00         |                                            |
| License Information       | File Transfer            | Conf                    | iguration   | Version           | Communication                              |
| Host Communication        | Basic Operation          | Parame                  | ter Table 1 | Parameter Table 2 | Check                                      |
| MCUType B7F100GLx         |                          | Data Comm               | nunication  |                   | Execute YMN                                |
| TVcc Threshold            | 1 A M                    | Interface               | UART:2WIRE  | ~                 |                                            |
| MCLL Clock Frequency      | 22 0 [MH7]               | Baud Rate               | 1M          | √ bps             | Save To HD                                 |
| MCU Operation Mode        | 0000                     |                         |             |                   | ОК                                         |
| WDT Clock Period          | 20 [ms]                  |                         |             |                   | Cancel                                     |
| BufferRAM Initialize Mode | KEEP ~                   |                         |             |                   |                                            |
| SUM Check Mode            | 8/8bit ~                 |                         |             |                   | Exit                                       |
| ROM Block Configuration   | Setting                  |                         |             |                   | SW/Y600 Version                            |
| Flash ROM Area            |                          |                         |             |                   | 1.23                                       |
| First Address             | 0000000                  |                         |             |                   |                                            |
| Last Address              | 00021FFF                 |                         |             |                   | Probe Select Info                          |
| Buffer Area               |                          |                         |             |                   | FROBEZ                                     |
| First Address             | 0000000                  |                         |             |                   |                                            |
| Last Address              | 00021FFF                 |                         |             |                   |                                            |
| RAM DISK Area             |                          |                         |             |                   |                                            |
| First Address             | 0000000                  |                         |             |                   |                                            |
| Ram Disk Size             | 0000000                  |                         |             |                   |                                            |

①TVcc Threshold

ターゲットマイコンの動作電圧の下限値よりさらに10%程低い値を設定してください。 NET IMPRESSは、ターゲットマイコンの動作電圧(TVcc)を監視しており、 この電圧がここで設定する電圧値以上の時に、デバイスファンクションを実行します。 NET IMPRESSでのTVccスレッショルドの設定は、NET IMPRESSの操作マニ ュアル(スタンドアロン)をご参照ください。

②Flash ROM [ First/Last Address ]

マイコンに内蔵されているフラッシュメモリ領域(First/Last Address)を 設定してください。

NET IMPRESSでのキー操作ではFlash ROMの設定はできずに、表示のみとなります。

NET IMPRESSの操作マニュアル (スタンドアロン) をご参照ください。

③ROM Block Configuration

フラッシュメモリのブロック構成を設定します。

< ブロック情報テーブル >

ブロック情報テーブルは、ブロックグループNo.、ブロックグループのスタートアドレス、 ブロックサイズの3情報からなります。

ブロックグループNo.: Group1~Group14までの14Groupが指定できます。
 連続したブロックサイズの等しい一群のブロックを一つのブロック
 グループとして、アドレスの若い方から、若い番号のブロック番号を
 付与します。

スタートアドレス: ブロックグループの開始アドレスです。 このアドレスからブロックサイズで定められた大きさのフラッシュ メモリが連続して並び、一つのブロックグループを構成します。

ブロックサイズ: NET IMPRESSは、次の(ブロック)グループアドレスまで、 このブロックサイズで定められたフラッシュメモリブロックが連続して 配置されるものと解釈されます。

また、ブロックサイズを1にするとアクセス禁止領域となります。アク セス禁止領域はデバイスファンクション実行領域でも、デバイスファン クションが実行されません。 例)

| ブロックグループNo. | スタートアドレス  | ブロックサイズ   |
|-------------|-----------|-----------|
| 1           | #00F80000 | #00008000 |
| 2           | #00FA0000 | #00010000 |

スタートアドレス

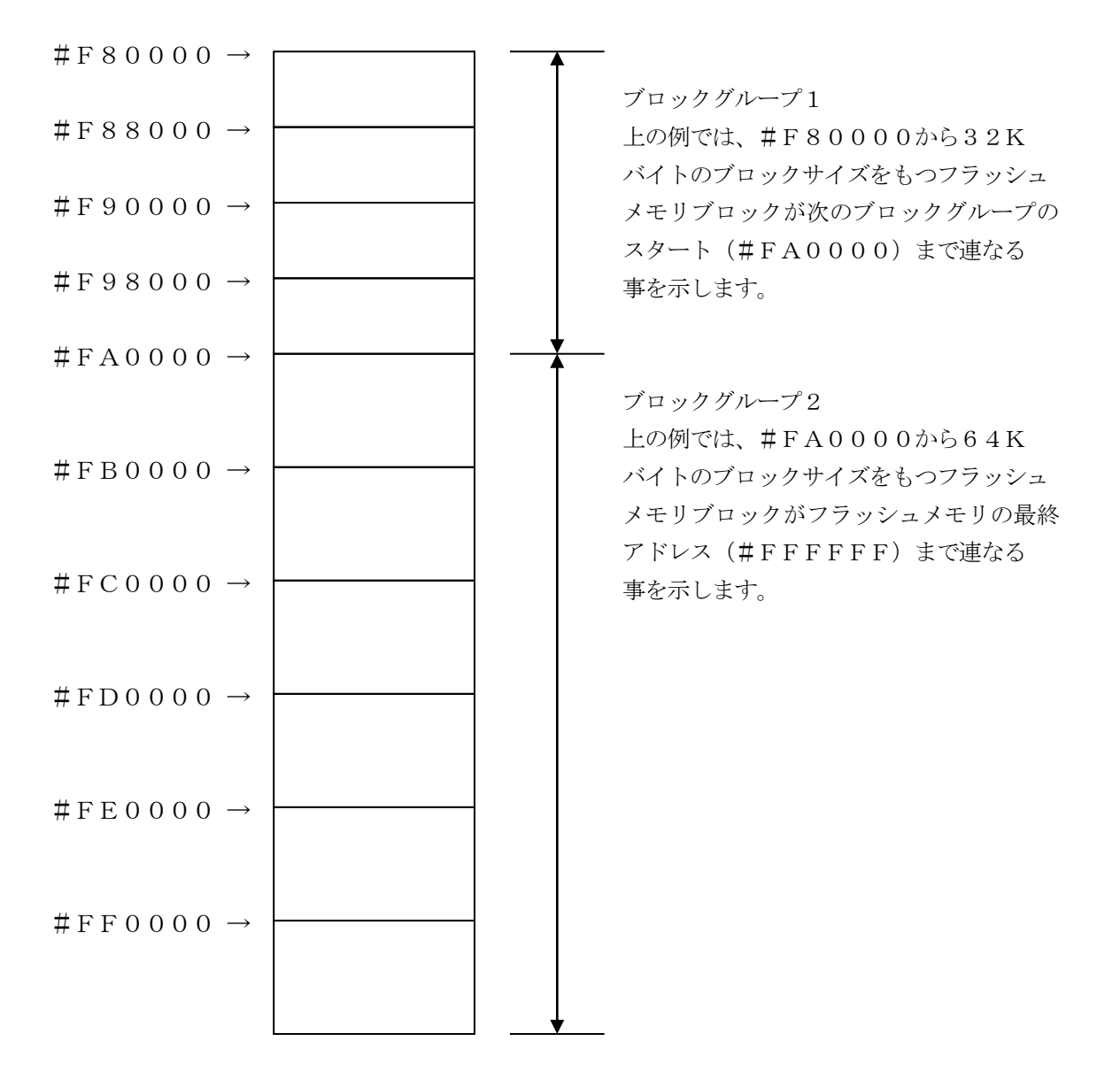

④MCU Clock Frequency FRX852では、クロック設定は必要ございません。

⑤MCU Operation Mode
 セキュリティ設定有効/設定禁止を選択します。
 詳しくは第3章をご参照下さい。

<sup>®</sup>WDT Clock Period

NET IMPRESSは、オンボードプログラミング中に定周期のクロックパルスを出力する 機能を持っています。この周期を利用する場合はWDT周期の設定を行います。 定周期パルスは、信号一覧表のWDT(24ピン端子)信号から出力されます。 NET IMPRESSでのWDT設定は、NET IMPRESSの操作マニュアル(スタンドア ロン)をご参照ください。

⑦Data Communication
 NET IMPRESSとターゲットマイコン間の通信設定を指定します。
 FRX852では、ウィンドウの各項目を次のように設定してください。

Interface
 UART:1WIRE/UART:2WIRE (非同期通信)を選択してください。
 NET IMPRESS での通信路設定は、NET IMPRESS の操作マニュアル (スタンドアロン)をご参照ください。

Baud Rate
 FRX852では、UART通信速度設定は、NET IMPRESSの操作マニュアル (スタンドアロン)をご参照ください。

⑧MCU Type

ウィンドウ左上部のMCU Type及びNET IMPRESS本体上に表示されます。 マイコンの型名、お客様の装置型名など任意の文字を20桁まで入力できます。 NET IMPRESSでの表示型名変更は、NET IMPRESSの操作マニュアル(スタンド アロン)をご参照ください。

90K

Parameter Table 1ウィンドウ内容の設定をYIMフォルダ内の定義体ファイル に反映します。

①~⑧の設定変更後は、他のウィンドウに移る前に必ず、OKキーを押してください。 OKキーが押されなければ、パラメータは反映されません。

## 2-2-2.Basic Operationウィンドウの設定

Basic Operationウィンドウ上では、次の3項目の設定を行います。

| SWX600 Version 1.2                | 3                 |                 |                     | - 🗆 🗙             |
|-----------------------------------|-------------------|-----------------|---------------------|-------------------|
| Current IMPRESS Module            |                   |                 |                     | DEMOTE            |
|                                   | FRX85             | 2M00.YIM        |                     | REMOTE            |
| MCU TYPE                          | Definition Progra | m License M     | REMOTE              |                   |
| R7F100GLx                         | FF                | RX852           | FRX852M00           |                   |
| License Information               | File Transfer     | Configuration   | Version             | Communication     |
| Host Communication                | Basic Operation   | Parameter Table | 1 Parameter Table 2 | Check             |
| Device Function<br>Target Address | File Oper         | ration          | Delete File         | Execute YMN       |
| First Address 00                  | Current           | File            | Delete All Fil      | Save To HD        |
| Verify Mode FULL                  | READ Y            | 24K.HEX         |                     | ок                |
| ERASE BL                          | ANK               | RX852.YDD       |                     | Cancel            |
| PROGRAM RI                        | EAD               |                 |                     | Exit              |
| E.P.R C                           | OPY               |                 |                     | SWX600 Version    |
| Buffer Area                       |                   |                 |                     | 1.23              |
| First Address 00                  | 000000            |                 |                     | Probe Select Info |
| Last Address 00                   | 021FFF            |                 |                     | PROBE2            |
| Clear Buffer Store Blo            | ck Buffer SUM     |                 |                     | -                 |
| EDIT Address                      | SET               |                 |                     |                   |
| END Data                          | +                 |                 |                     | +                 |

①Device Function

マイコンへのデバイスファンクションの対象領域を設定します。

通常は、2-2-1. ②項のFlash ROM領域と同じ設定にします。

デバイスファンクションアドレスは、その設定アドレス値によりフラッシュメモリのブロック境界 アドレスに自動アライメントされます。

この自動アライメントされた領域に対して、デバイスファンクションが実行されます。

②Buffer Area

NET IMPRESSのバッファメモリ上のデータをセーブ・ロード (バイナリファイルの場合) する領域を設定します。

通常は、2-2-1. ②項のFlash ROM領域と同じ設定にします。

③Verify Mode

E. P. R、PROGRAM実行時のベリファイモードを設定します。
デバイスファンクションE. P. R、PROGRAM時に実行されるRead Verifyは、R
ead Verify Modeで設定されているベリファイが実行されます。
NET IMPRESSでのベリファイモード設定は、NET IMPRESSの操作マニュアル(ス
タンドアロン)をご参照ください。

 ・SUM READ マイコンからProgramを行った領域のCRC値を読み出し、プログラマがProgram 時に転送した書き込みデータのCRC値と比較します。

 ・FULL READ プログラマがマイコンへProgramを行った領域のデータを送信し、マイコン側でフラッシュメモリデータとの比較を行います。

30K

ウィンドウ内容の設定をYIMフォルダ内の定義体ファイルに反映します。

①~③の設定変更後は、他のウィンドウに移る前に必ず、OKキーを押してください。

OKキーが押されなければ、パラメータは反映されません。

2-2-3. Parameter Table 2設定(書き込み時のマイコン動作電圧設定) 本定義体を使用してマイコンに書き込みを行う際には、書込み時のマイコンの動作電圧をパラメー タに設定した上で書き込みを行う必要がございます。 動作電圧値の設定は、Parameter Table 2を使用して設定します。 なお、この設定ウィンドウには、マイコン固有パラメータが設定されています。

指定されているアドレス以外は絶対に変更しないでください。

Parameter Table2のタブを選択しますと Password を求められますので"AF200"と入力して下さい。 (入力した文字はマスクされて表示されます)。

| <b>1</b>   | Password | — |       | $\times$ |
|------------|----------|---|-------|----------|
| <u>P</u> a | ssword:  |   |       |          |
|            | ОК       | с | ancel |          |
|            |          |   |       |          |

Parameter Table2の#143に、書込み時のターゲットマイコン動作電圧値を設定 してください。

動作電圧値は次のように設定してください。

- 書き込み時のターゲットマイコンの動作電圧を小数第1位まで求めます。(小数第2位は切り 捨て。)
- 0.1[V]を1として、設定値を計算します。
- ③ ②で求めた値を16進数でパラメータに設定します。

例)書込み時の動作電圧が4.75[V]の場合

小数第2位を切り捨て、4.7[V]とします。4.7[V]を②に従って計算すると、10進数で 47となりますので、パラメータには47を16進数で表現した "2F" を設定します。

| FRX852M00.YIM                                     |       |       |         |        |       |       |           |          |            |          |         |      | REMOT |       |         |            |                   |                 |
|---------------------------------------------------|-------|-------|---------|--------|-------|-------|-----------|----------|------------|----------|---------|------|-------|-------|---------|------------|-------------------|-----------------|
| MCU TYPE Definition Program License MICOM PACK No |       |       |         |        |       |       |           |          | M PACK No. | REMOTE   |         |      |       |       |         |            |                   |                 |
| R                                                 | (F1)  | UUG   | LX      |        |       |       |           |          |            | FR/      | 100     | 2    |       |       |         |            | FRA60ZIVIUU       |                 |
| License Information                               |       |       |         | File   | Tra   | nsfei | r         |          |            | С        | onfig   | gura | tion  |       | Version | Communicat |                   |                 |
| Host Com                                          | mun   | icati | on      |        | E     | Basio | : Ope     | eratio   | on         |          |         | Para | amet  | er Ta | able    | 1          | Parameter Table 2 |                 |
| Specific                                          | : Pai | rame  | eter    | for tl | nis M | /ico  | m Pa      | ack      |            |          |         |      |       |       |         |            |                   | Execute YM      |
|                                                   | 00    | 01    | 02      | 03     | 04    | 05    | 06        | 07       | 08         | 09       | 0A      | 0B   | 00    | 00    | 0F      | 0F         |                   |                 |
| 0C0:                                              | 00    | 07    | 52      | 37     | 46    | 31    | 30        | 30       | 47         | 4C       | 78      | 00   | 00    | 00    | 00      | 00         | R7F100GLx         | Save To H       |
| 0D0:                                              | 00    | 53    | 01      | 03     | 02    | 00    | 07        | 00       | 0C         | 50       | 10      | 00   | 01    | 00    | 03      | E8         | .SP               | OK              |
| 0E0:                                              | 00    | 00    | 00      | 00     | 13    | 60    | 00        | 80       | 00         | AO       | 02      | 00   | 01    | 00    | 01      | 00         | ·····`            |                 |
| 0F0:                                              | 00    | OF    | 10      | 00     | 00    | 01    | FF        | FF       | 00         | 04       | 00      | 00   | 00    | 04    | 00      | 00         | •••••             | Cancel          |
| 140:                                              | 1A    | 03    | 00      | 2F     | 00    | 00    | 01        | 00       | 03         | 10       | 00      | 0A   | 00    | 00    | 00      | 00         | /                 | Exit            |
| 600:                                              | 00    | 00    | 00      | 00     | 00    | 00    | 00        | 00       | 00         | 00       | 00      | 00   | 80    | 00    | 00      | 24         | \$                | SWX600 Versio   |
| 610:                                              | 00    | 00    | 00      | 00     | 00    | 02    | 00        | 00       | 00         | 00       | 00      | 00   | 00    | 00    | 00      | 00         | •••••             | 1.23            |
| 620:                                              | 00    | 00    | 00      | 00     | 00    | OF    | 10        | 00       | 00         | 00       | 00      | 00   | 00    | 00    | 00      | 00         | •••••             | Probe Select In |
| 630:                                              | 00    | 02    | 00      | 00     | 00    | 00    | 20        | 00       | 00         | 00       | 00      | 00   | 00    | 00    | 00      | 00         | ·····             | PROBE2          |
| 630:                                              | 00    | 02    | 00<br>T | 00     | 00    | 00    | 20<br>- \ | oo<br>NA | 00<br>AR   | 00<br>NI | 00<br>N | G    | oo    | 00    | oo      | 00         |                   | PROBE           |

設定変更後は、他のウィンドウに移る前に必ずOKキーを押してください。 OKキーが押されなければ、パラメータは反映されません。

### 【注 意】

- ・書き込み時のマイコン動作電圧の設定を行わずに書き込みを行おうとした場合、デバイスファン クションはエラー終了します。
- ・書き込み時のマイコン動作電圧をTVccd端子で測定した値と、パラメータの動作電圧設定値 との間に1[V]以上の差がある場合、デバイスファンクションはエラー終了します。
- ・書き込み時のマイコン動作電圧とパラメータの動作電圧設定値が一致していない状態で書き込みを行った場合の動作は保証致しません。例え書き込みが正常終了した場合でも、書き込まれた データは正しくない可能性があります。マイコンへの書き込み実行前には、パラメータの動作電 圧設定値が書き込み時のマイコン動作電圧と一致していることを必ず確認してください。

## 2-3. デバイスファンクションと実行機能

NET IMPRESSのデバイスファンクション起動時に実行される機能は以下のとおりです。

| デバ  | イスファンクション                                  | ERASE                        | BLANK  | PROGRAM  | READ | E. P. R | COPY *2              |  |  |  |  |
|-----|--------------------------------------------|------------------------------|--------|----------|------|---------|----------------------|--|--|--|--|
| 対象メ | Flash ROM<br>Area設定によ<br>るフラッシュメモ<br>リー部領域 | 0                            | 0      | 0        | 0    | 0       | ×                    |  |  |  |  |
| モリ城 | Flash ROM<br>Area全領域                       | 0                            | 0      | 0        | 0    | 0       | 0                    |  |  |  |  |
|     |                                            | ■Blank                       |        | □Blank   |      | ■Blank  | Blank                |  |  |  |  |
| フ   | ラッシュメモリに                                   | Erase                        | ■Blank | □Erase   |      | Erase   | Erase                |  |  |  |  |
|     | 対する実行動作                                    |                              |        | ■Program |      | Program |                      |  |  |  |  |
|     |                                            |                              |        | ■Read*1  | Read | ■Read*1 |                      |  |  |  |  |
|     |                                            |                              |        |          |      |         | ■security<br>release |  |  |  |  |
| 備考  |                                            | 各デバイスファンクションは、ブロック単位で実行されます。 |        |          |      |         |                      |  |  |  |  |

\*1:設定されたベリファイモードでベリファイを実行します。

\*2:本定義体では、デバイスファンクションCOPYはセキュリティリリースに割り当てられて います。セキュリティリリースについては、本マニュアル3-5. セキュリティリリースを ご参照下さい。

### 3. セキュリティ設定

3-1. 概要

本定義体の対象となるマイコンは、第三者からの不正なフラッシュメモリアクセスを制限するセキ ュリティを設定する機能を備えております。

3-2. セキュリティ設定方法

セキュリティ設定をするためには、設定ファイルを別途作成して頂く必要があります。 設定ファイルは、<u>拡張子YDD</u>(モトローラSフォーマット)のファイルとし、YIMフォルダ内 に配置して頂きます。

設定ファイルの作成にはAZ481(KEYファイルジェネレータ)を利用することができます。

## YDDファイルはYIMフォルダ内にダウンロードしてご利用ください。 YDDサンプルファイルは弊社より提供されます。(標準セキュリティ状態)

📌 KEY File Generator

File(F) AddressSize(A) Option(O) Help(H)

## **KEY File Generator**

- 🗆 X

File: D:\00\_SVN\DTS\10\_work\FRX850\FRX852\MP\FRX852M00(Ri

| No. | Address  | Size | Туре |   |    |    |    |    |    |    |    | D  | ata |    |    |    |    |    |    |    | Title |
|-----|----------|------|------|---|----|----|----|----|----|----|----|----|-----|----|----|----|----|----|----|----|-------|
|     |          |      |      |   | 00 | 01 | 02 | 03 | 04 | 05 | 06 | 07 | 08  | 09 | 0A | 0B | 0C | 0D | 0E | 0F |       |
| 1   | 00000000 | 2    | HEX  | • | FF | FF |    |    |    |    |    |    |     |    |    |    |    |    |    |    |       |
| 2   | 00000008 | 2    | HEX  | • | FE | 00 |    |    |    |    |    |    |     |    |    |    |    |    |    |    |       |
| 3   | 00000000 | 2    | HEX  | • | FE | 3F |    |    |    |    |    |    |     |    |    |    |    |    |    |    |       |
| 4   |          |      | HEX  | • |    |    |    |    |    |    |    |    |     |    |    |    |    |    |    |    |       |
| 5   |          |      | HEX  | • |    |    |    |    |    |    |    |    |     |    |    |    |    |    |    |    |       |
| 6   |          |      | HEX  | • |    |    |    |    |    |    |    |    |     |    |    |    |    |    |    |    |       |
| 7   |          |      | HEX  | • |    |    |    |    |    |    |    |    |     |    |    |    |    |    |    |    |       |
| 8   |          |      | HEX  | • |    |    |    |    |    |    |    |    |     |    |    |    |    |    |    |    |       |
| 9   |          |      | HEX  | • |    |    |    |    |    |    |    |    |     |    |    |    |    |    |    |    |       |
| 10  |          |      | HEX  | • |    |    |    |    |    |    |    |    |     |    |    |    |    |    |    |    |       |
|     |          |      |      |   | 4  |    |    |    |    |    |    |    |     |    |    |    |    |    |    | •  |       |

<図3-2 AZ481をご利用頂いた場合の作成例>

3-3. セキュリティ設定値

3-3-1. セキュリティフラグ

セキュリティフラグは以下のフォーマットに従い設定して下さい。

アドレス : 0 x 0 0 0 0 0 0 0 固定

データサイズ:2固定

データ :表3-3-1をご参照下さい。

<表3-3-1:セキュリティフラグ>

| 項目    | 設定内容                              | 備考                    |
|-------|-----------------------------------|-----------------------|
| Bit15 | "1"固定                             | * 1                   |
| Bit14 | "1"固定                             | * 1                   |
| Bit13 | "1"固定                             | * 1                   |
| Bit12 | "1"固定                             | * 1                   |
| Bit11 | "1"固定                             | * 1                   |
| Bit10 | ライタ・OCD接続禁止フラグ("1"許可、"0"禁止)       | <b>*</b> 2 <b>*</b> 3 |
| Bit9  | "1"固定                             | * 1                   |
| Bit8  | ライタ接続 I D認証フラグ("1"無効、"0"有効)       | <b>*</b> 2 <b>*</b> 4 |
| Bit7  | "1"固定                             | * 1                   |
| Bit6  | "1"固定                             | * 1                   |
| Bit5  | "1"固定                             | * 1                   |
| Bit4  | 書き込み禁止フラグ("1"許可、"0"禁止)            | *2*5                  |
| Bit3  | "1"固定                             | * 1                   |
| Bit2  | セクタ消去禁止フラグ("1"許可、"0"禁止)           | *2*6                  |
| Bit1  | ブートブロッククラスタ書き換え禁止フラグ("1"許可、"0"禁止) | *2*7                  |
| Bit0  | "1"固定                             | *1                    |

<sup>3-3-2.</sup> フラッシュシールドウインドウ開始ブロック番号設定

データサイズ:2固定

データ :表3-3-2をご参照下さい。

<表3-3-2:フラッシュシールドウインドウ開始ブロック番号設定>

| 項目     | 設定内容                                    | 備考  |
|--------|-----------------------------------------|-----|
| Bit15  | フラッシュシールドウィンドウ書き換え禁止設定<br>("1"許可、"0"禁止) | * 8 |
| Bit14  | "1"固定                                   | * 1 |
| Bit13  | "1"固定                                   | * 1 |
| Bit12  | "1"固定                                   | * 1 |
| Bit11  | "1"固定                                   | * 1 |
| Bit10  | "1"固定                                   | * 1 |
| Bit9   | "1"固定                                   | * 1 |
| Bit0:8 | フラッシュシールドウインドウ開始ブロック番号                  |     |

フラッシュシールドウインドウ開始ブロック番号設定は以下のフォーマットに従い設定して下さい。 アドレス : 0 x 0 0 0 0 0 0 0 8 固定

3-3-3.フラッシュシールドウインドウ終了ブロック番号設定

フラッシュシールドウインドウ終了ブロック番号設定は以下のフォーマットに従い設定して下さい。 アドレス : 0 x 0 0 0 0 0 0 0 C 固定

データサイズ:2固定

データ : 表3-3-3をご参照下さい。

<表3-3-3:フラッシュシールドウインドウ終了ブロック番号設定>

| 項目     | 設定内容                                                                                                    | 備考  |
|--------|----------------------------------------------------------------------------------------------------|-----|
| Bit15  | フラッシュシールドウィンドウを設定した範囲を書き換え禁止にする<br>又は、それ以外の範囲を書き換え禁止にする設定<br>("0"FSWを設定した範囲を書き換え禁止、それ以外を許可<br>"1"FSWを設定した範囲を書き換え許可、それ以外を禁止) |     |
| Bit14  | "1"固定                                                                                                    | * 1 |
| Bit13  | "1"固定                                                                                                    | * 1 |
| Bit12  | "1"固定                                                                                                    | * 1 |
| Bit11  | "1"固定                                                                                                    | *1  |
| Bit10  | "1"固定                                                                                                    | * 1 |
| Bit9   | "1"固定                                                                                                    | * 1 |
| Bit0:8 | フラッシュシールドウインドウ終了ブロック番号                                                                                                    |     |

3-3-4. リード禁止ブロック開始アドレス設定

リード禁止ブロック開始アドレス設定は以下のフォーマットに従い設定して下さい。

アドレス : 0 x 0 0 0 0 0 1 0 固定

データサイズ:2固定

データ :表3-3-4をご参照下さい。\*2

<表3-3-4:リード禁止ブロック開始アドレス設定>

| 項目     | 設定内容            | 備考  |
|--------|-----------------|-----|
| Bit15  | "1"固定           | * 1 |
| Bit14  | "1"固定           | * 1 |
| Bit13  | "1"固定           | * 1 |
| Bit12  | "1"固定           | * 1 |
| Bit11  | "1"固定           | * 1 |
| Bit10  | "1"固定           | * 1 |
| Bit9   | "1"固定           | * 1 |
| Bit0:8 | リード禁止ブロック開始アドレス |     |

3-3-5. リード禁止ブロック終了アドレス設定

リード禁止ブロック終了アドレス設定は以下のフォーマットに従い設定して下さい。

アドレス : 0 x 0 0 0 0 0 1 4 固定

データサイズ:2固定

データ : 表3-3-5をご参照下さい。\*2

<表3-3-5:リード禁止ブロック終了アドレス設定>

| 項目     | 設定内容                           | 備考  |
|--------|--------------------------------|-----|
| Bit15  | リード禁止ブロック書き換え禁止設定("1"許可、"0"禁止) | * 9 |
| Bit14  | "1"固定                          | * 1 |
| Bit13  | "1"固定                          | * 1 |
| Bit12  | "1"固定                          | * 1 |
| Bit11  | "1"固定                          | * 1 |
| Bit10  | "1"固定                          | * 1 |
| Bit9   | "1"固定                          | * 1 |
| Bit0:8 | リード禁止ブロック終了アドレス                |     |

3-3-6. 認証 I D 設定

マイコンがID認証モードに設定されている場合の、認証用シリアルプログラミングIDです。 認証ID設定は以下のフォーマットに従い設定して下さい。

- アドレス : 0 x 0 0 0 0 0 2 0 固定
- データサイズ:10固定
- データ:任意の値を設定して下さい。

3-3-7. エクストラオプション設定

- エクストラオプション設定は以下のフォーマットに従い設定して下さい。
  - アドレス : 0 x 0 0 0 0 0 3 0 固定
  - データサイズ:14固定
  - データ:詳細はルネサスエレクトロニクス社にお問い合わせ下さい。
- \*1:"0"が設定されていた場合はフォーマットエラーとします。
- \*2:セキュリティ無効モードの設定でご利用いただいた場合、以下の設定を行った場合はエラーを 出力し、デバイスファンクションを中断します。
  - ・セキュリティフラグの各禁止設定を行った場合
  - ・ID認証設定を有効にした場合
  - ・リード禁止ブロックを設定した場合
- \*3: ライタ・OCD接続禁止設定を行った場合、フラッシュライタでは接続不可能となりますので ご注意下さい。
- \*4: ライタ接続ID認証有効設定を行った場合、認証IDの設定が必要となります。 また、マイコンに対してライタ接続ID認証"有効"を一度設定すると、それ以降"無効"設 定に戻すことはできませんのでご注意下さい。

\*5:書き込み禁止設定を行った場合、フラッシュライタでは書き込みは不可能となります。

- \*6:セクタ消去禁止設定を行った場合、フラッシュライタではブロック消去不可能となります。 また、マイコンに対してセクタ消去"禁止"を一度設定すると、それ以降"許可"設定に戻す ことはできなくなり、デバイスファンクションCOPY(セキュリティリリース)が使用不可 となりますのでご注意下さい。
- \*7:ブートブロッククラスタ書き換え禁止設定を行った場合、フラッシュ全領域の書き換えは 不可能となります。 また、マイコンに対してブートブロッククラスタ書き換え"禁止"を一度設定すると、それ以

降"許可"設定に戻すことはできなくなり、デバイスファンクションCOPY(セキュリティ リリース)が使用不可となりますのでご注意下さい。

- \*8:フラッシュシールドウィンドウ書き換え禁止設定を行った場合、フラッシュシールドウィンド ウ書き換えは不可能となります。
- \*9:リード禁止ブロック書き換え禁止設定を行った場合、リード禁止ブロック書き換えは不可能となります。

3-4. 設定処理フロー

3-4-1. セキュリティ設定

セキュリティ設定処理は、デバイスファンクションE. P. RもしくはPROGRAM実行時に処理されます。

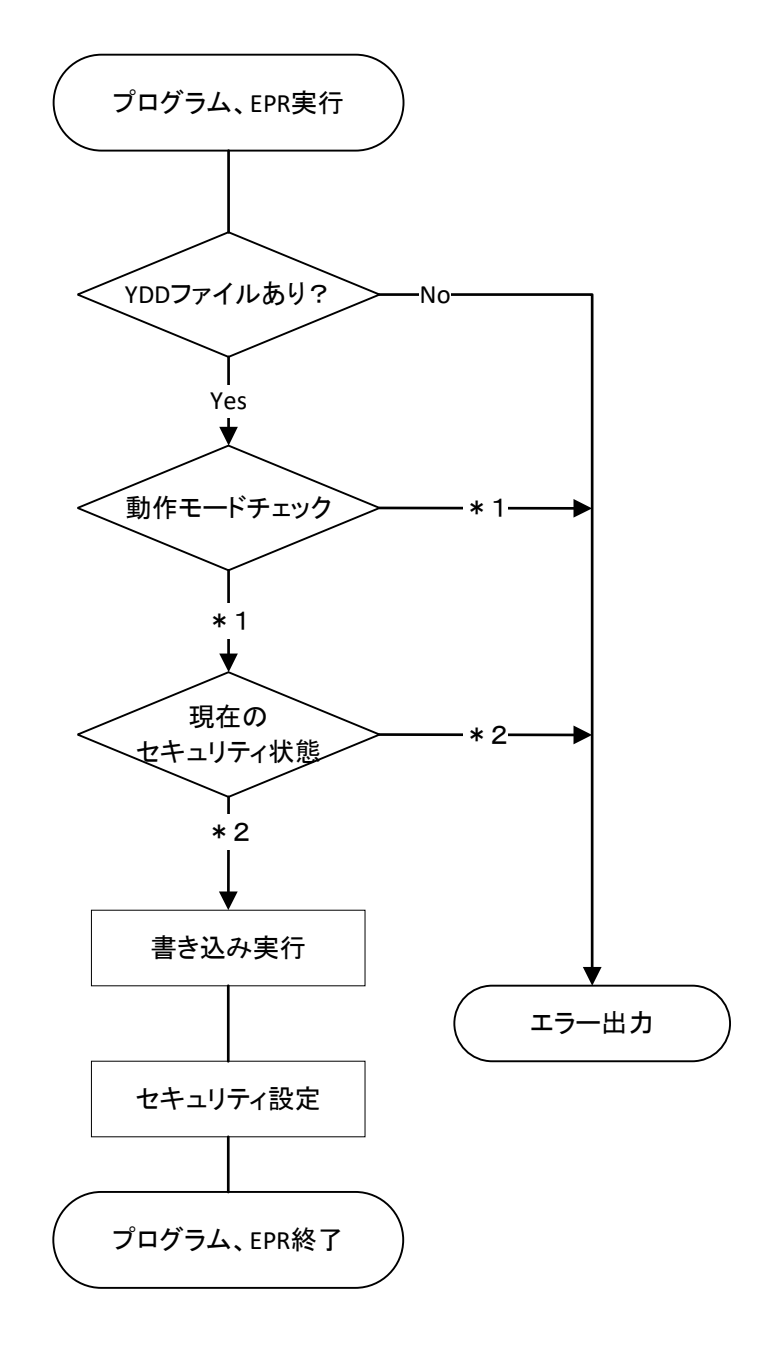

<図3-4:セキュリティ設定フロー>

\*1:MCU Operation Mode

セキュリティ設定禁止/有効を選択します。

<表3-4-1:セキュリティ設定の動作モード>

|                            | Moo         | le   |
|----------------------------|-------------|------|
| NET IMPRESSキー<br>操作時のLCD表示 | St'd(デフォルト) | Opt  |
| SWX600上の設定値                | 0000        | 0001 |
| セキュリティ設定                   | 設定禁止        | 有効   |

・セキュリティ設定の設定禁止

以下のセキュリティ設定が設定されていた場合、エラーを出力してデバイスファンクションを中 断します。

通常はこのモードでご利用ください。

- ・ブートブロッククラスタ書き換え禁止設定
- ・セクタ削除禁止設定
- ・書き込み禁止設定
- ・ライタ接続ID認証有効設定
- ・ライタ・OCD接続禁止設定
- ・フラッシュシールドウィンドウの書き換え禁止設定
- ・フラッシュシールドウィンドウを設定した範囲を書き換え禁止にする 又は、それ以外の範囲を書き換え禁止にする設定
- ・エクストラオプション設定
- ・リード禁止ブロック設定
- ・セキュリティ設定有効

セキュリティ設定データの内容をそのまま設定します。 セキュリティを設定する場合、このモードをご利用ください。

#### \*2:現在のセキュリティ設定

次の条件を満たす場合、YDDファイル内に記述されたとおりのセキュリティ設定を行うことが 出来ませんので、エラーを出力してデバイスファンクションを中断します。

- マイコンにすでに設定されているセキュリティ設定とYDDファイル内に記述されたセキ ュリティ設定を比較し、マイコン側のセキュリティ設定を"禁止"→"許可"にするよう な設定を行おうとしている。
- 2. マイコンにすでに設定されている I D認証設定とYDDファイル内に記述された I D認証 設定を比較し、マイコン側の I D認証設定を"有効"→"無効"にするような設定を行お うとしている。

3-4-2. ID認証

ID認証処理は、デバイスファンクション実行時の、ID認証機能が有効の場合に処理されます。

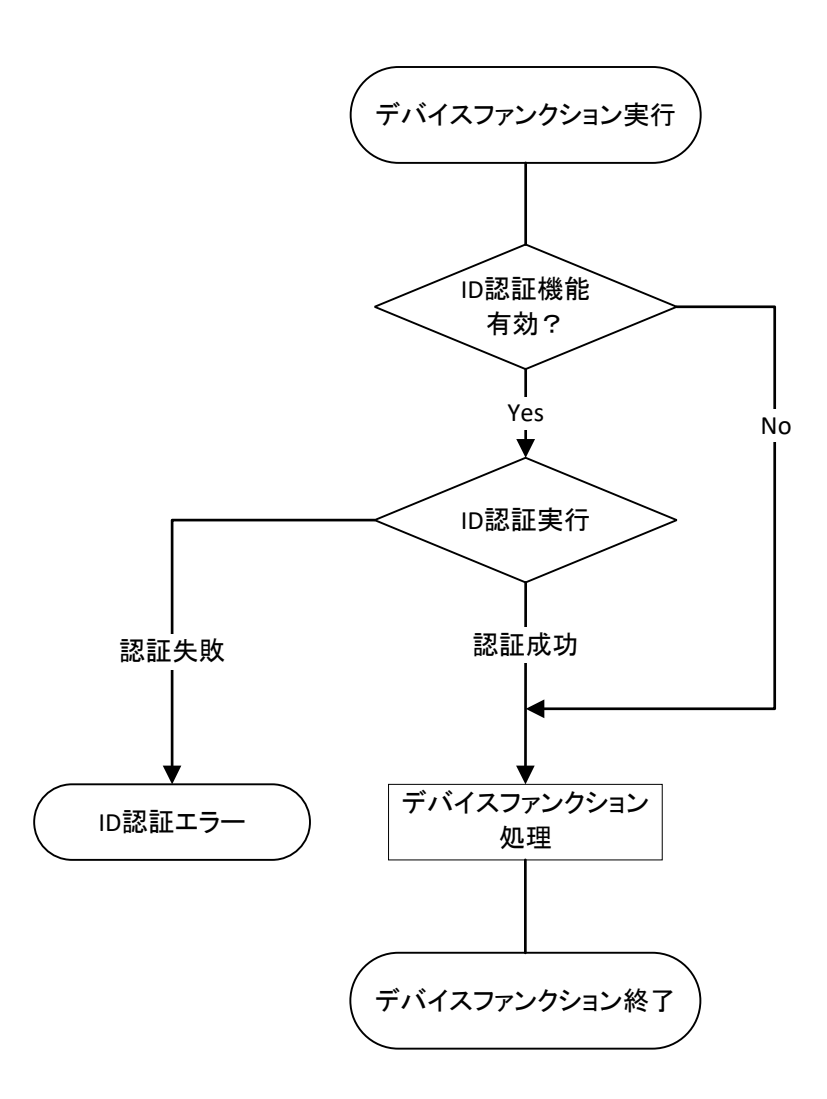

※ID認証有効時にデバイスファンクションERASE、COPYを行うと、ROMに設定されていた設定IDが削除され、設定IDがオールF(10バイト)になります。

ID認証有効時にデバイスファンクションERASE、COPYを行った際は、認証IDをオール F(10バイト)に書き換え、デバイスファンクションを行って下さい。

デバイスファンクションPROGRAM若しくはE.P.RでROMに設定IDを書き込めば、再度 設定したIDで認証を行うことが可能です。

3-4-3. エクストラオプション設定
 エクストラオプションを設定する場合は、3-3-7に従い設定して下さい。
 設定しない場合は、記載は不要です。
 詳細はルネサスエレクトロニクス社にお問い合わせ下さい。

3-5. セキュリティリリース

マイコンに設定されているセキュリティのうち、書き込み禁止設定、フラッシュシールドウィンド ウ設定、リード禁止ブロック設定、エクストラオプション設定についてはセキュリティリリース(デ バイスファンクションのCOPY)を実行することで、初期状態に戻すことが可能です。

ただし、セキュリティリリースを実行するためには、次の条件を満たす必要があります。

1. セキュリティリリースを実行するマイコンは、セクタ消去およびブートブロッククラス タ書き換えが許可されている。

なお、セキュリティリリースコマンドを実行する場合は、書き込み領域をマイコンの全領域に設定 した上で実行してください。

※セキュリティリリースは、フラッシュROM全領域がブランク状態でないと実行できないため、セ キュリティリリース実行の前に、フラッシュROMのうちライタ側設定で書き込み領域されている領 域は全て消去されます。書き込み領域を一部領域に設定した状態でセキュリティリリースを実行する と、書き込み対象外の領域に対する消去が行われないため、書き込み対象外の領域がブランクではな い場合、セキュリティリリースコマンドがエラーとなります。

## 4. エラーメッセージ

信号線の接続やパラメータ設定の誤りに対して、デバイスファンクション実行時に、特別なエラー メッセージを出力されます。

本章に記載されている以外のエラーメッセージは、NET IMPRESSのインストラクション マニュアルをご参照下さい。

4-1. エラーメッセージ一覧

| エラーメッセージ                 | エラー要因/対応 |                                                                                                    |  |
|--------------------------|----------|----------------------------------------------------------------------------------------------------|--|
| 1120                     | 要因       | YDDファイルがYIMフォルダ内に配置されていません。                                                                              |  |
| YDD FILE NOT FOUND       | 対応       | YDDファイルが正しく配置されているかご確認下さい。<br>YDDファイルについては第4章をご参照下さい。                                                    |  |
| 1101                     | 要因       | YDDファイルがYIMフォルダ内に2つ以上配置されて<br>います。                                                                       |  |
| MORE 2 YDD FILES         | 対応       | YDDファイルはYIMフォルダ内に1つだけ配置してく<br>ださい。<br>YDDファイルについては第4章をご参照下さい。                                            |  |
| 1122                     | 要因       | YDDファイルの取得に失敗しました。                                                                                       |  |
| YDD FILE OPEN ERR        | 対応       | YDDファイルが正しく配置されているかご確認下さい。<br>YDDファイルについては第4章をご参照下さい。                                                    |  |
| 1123                     | 要因       | YDDファイルの形式に異常があります。                                                                                      |  |
| YDD FILE FORMAT ERR      | 対応       | YDDファイルの内容をご確認下さい。<br>YDDファイルについては第4章をご参照下さい。                                                            |  |
|                          | 要因1      | YDDファイル内のブロック消去禁止設定またはブートブ<br>ロッククラスタ書き換え禁止設定が"禁止"に設定されてい<br>ます。                                         |  |
| 1128<br>WADNING SECURITY | 対応1      | YDDファイルの内容をご確認下さい。<br>上記設定を"禁止"に設定したい場合は、セキュリティ有効<br>モードに設定して下さい。                                        |  |
| SETTING                  | 要因2      | マイコン内で禁止に設定されているセキュリティを許可にするようなセキュリティ設定を行おうとしています。                                                       |  |
|                          | 対応2      | ブロック消去禁止もしくはブートブロッククラスタ書き換<br>え禁止を解除することはできません。書き込み禁止設定につ<br>いては、セキュリティリリースを行うことでセキュリティ解<br>除を行うことが可能です。 |  |

<表4-1. 機種固有のエラーメッセージ一覧>

| エラーメッセージ                     |    | エラー要因/対応                                                                                |
|------------------------------|----|-----------------------------------------------------------------------------------------|
| 1129<br>DEVICE CODE NO MATCH | 要因 | CPUから取得したシグネチャがパラメータファイルと適<br>合していません。                                                  |
| ERROR                        | 対応 | パラメータがご使用のマイコン用のものとなっているかご<br>確認下さい。                                                    |
| 1100                         | 要因 | マイコンの動作電圧設定が正しく行われていません。                                                                |
| VOLTAGE PARAMETER<br>ERROR   | 対応 | マイコンの動作電圧設定を実行してください。<br>設定方法は、本マニュアル2-2-3. Parameter<br>Table 2設定 (マイコン動作電圧設定)をご参照下さい。 |
| 1130                         | 要因 | ブロック消去コマンドで異常応答を受信しました。                                                                 |
| ERASE ERROR xx               | 対応 | ご使用のマイコン用のパラメータを正しく使用しているか<br>ご確認下さい。                                                   |
| 1131                         | 要因 | ブランクチェックコマンドで異常応答を受信しました。                                                               |
| BLANK CHECK ERROR xx         | 対応 | ご使用のマイコン用のパラメータを正しく使用しているか<br>ご確認下さい。                                                   |
| 1132                         | 要因 | 書き込みコマンドで異常応答を受信しました。                                                                   |
| PROGRAM ERROR xx             | 対応 | ご使用のマイコン用のパラメータを正しく使用しているか ご確認下さい。                                                      |
| 1133                         | 要因 | ベリファイコマンドで異常応答を受信しました。                                                                  |
| VERIFY ERROR xx              | 対応 | ご使用のマイコン用のパラメータを正しく使用しているか ご確認下さい。                                                      |
| 1134                         | 要因 | サム値チェックコマンドで異常応答を受信しました。                                                                |
| SUM CHECK ERROR xx           | 対応 | ご使用のマイコン用のパラメータを正しく使用しているか<br>ご確認下さい。                                                   |
| 1135                         | 要因 | 初期通信中に異常応答を受信しました。                                                                      |
| INITIAL ERROR xx             | 対応 | ご使用のマイコン用のパラメータを正しく使用しているか<br>ご確認下さい。                                                   |
| 1137                         | 要因 | シグネチャコマンドで異常応答を受信しました。                                                                  |
| SIGNATURE ERROR xx           | 対応 | ご使用のマイコン用のパラメータを正しく使用しているか<br>ご確認下さい。                                                   |
| 1138                         | 要因 | セキュリティ設定コマンドで異常応答を受信しました。                                                               |
| SECURITY SET ERROR xx        | 対応 | YDD ファイルの内容を確認し、設定値がマイコンに設定可能<br>な値となっているかご確認下さい。                                       |

| エラーメッセージ                             |    | エラー要因/対応                                                                                                    |
|--------------------------------------|----|----------------------------------------------------------------------------------------------------|
| 1139                                 | 要因 | セキュリティ取得コマンドで異常応答を受信しました。                                                                                                    |
| SECURITY GET ERROR xx                | 対応 | ご使用のマイコン用のパラメータを正しく使用しているか<br>ご確認下さい。                                                                                                   |
|                                      | 要因 | セキュリティリリースコマンドで異常応答を受信しました。                                                                                                    |
|                                      |    | xxの数値により、下記の点をご確認下さい。                                                                                                    |
| 113A<br>SECURITY RELEASE<br>ERROR xx | 対応 | xx = 1B<br>マイコンのフラッシュ ROM が消去されていない状態で、セキ<br>ュリティリリースコマンドを実行した可能性がございます。<br>パラメータの書き込み領域設定が、ご使用のマイコンのフラ<br>ッシュROM領域全体をとなっていることをご確認下さい。  |
|                                      |    | xx = 10<br>マイコンにブロック消去禁止もしくはブートブロック書き<br>換え禁止のセキュリティが設定されている可能性がござい<br>ます。これらのセキュリティが設定されたマイコンに対し<br>て、セキュリティリリースコマンドを実行することは出来ま<br>せん。 |
| 113B                                 | 要因 | ID 認証コマンドで異常応答を受信しました。                                                                                                    |
| ERROR XX                             | 対応 | ご使用のマイコン用のパラメータを正しく使用しているか ご確認下さい。                                                                                                    |
| 113C                                 | 要因 | エクストラオプション設定で異常応答を受信しました。                                                                                                    |
| EXTRA OPTION ERROR xx                | 対応 | ご使用のマイコン用のパラメータを正しく使用しているか<br>ご確認下さい。                                                                                                   |
| 113D                                 | 要因 | リード禁止設定コマンドで異常応答を受信しました。                                                                                                    |
| READ DISABLE ERROR xx                | 対応 | ご使用のマイコン用のパラメータを正しく使用しているか ご確認下さい。                                                                                                    |
| 113E                                 | 要因 | FSW 設定コマンドで異常応答を受信しました。                                                                                                    |
| FSW SET ERROR xx                     | 対応 | ご使用のマイコン用のパラメータを正しく使用しているか<br>ご確認下さい。                                                                                                   |
| 113F                                 | 要因 | FSW 取得コマンドで異常応答を受信しました。                                                                                                    |
| FSW GET ERROR xx                     | 対応 | ご使用のマイコン用のパラメータを正しく使用しているか<br>ご確認下さい。                                                                                                   |

エラーメッセージのうち、エラーNo. 1130~113Fのエラーでは、異常応答の内容として、 次の数値がエラーメッセージの最後に表示されます。

<表4-2:異常応答 コード一覧>

| 数値  | エラー名      | 詳細                                                 |
|-----|-----------|----------------------------------------------------|
| 04h | コマンド番号エラー | 未定義のコマンドコードを指定された時、許可されていない<br>フェーズでコマンドを受信した場合    |
| 05h | パラメータエラー  | 設定範囲外のパラメータを設定しようとした場合                             |
| 06h | АСК       | 正常応答                                               |
| 07h | チェックサムエラー | パケットの SUM 値に対するサムチェックが不一致の場合                       |
| 0Fh | ベリファイエラー  | ベリファイ処理中にデータの不一致が発生した場合                            |
| 10h | プロテクトエラー  | FCB がエラー検出(SEQER, ESEQER 等)した場合<br>禁止されている操作を行った場合 |
| 15h | NACK      | パケット構造が異常な場合                                       |
| 1Ah | 消去エラー     | FCB がエラー検出(ERER)した場合                               |
| 1Bh | ブランクエラー   | FCB がエラー検出(BLER) した場合                              |
| 1Ch | 書き込みエラー   | FCB がエラー検出(WRER) した場合                              |
| 23h | 周波数エラー    | フラッシュ書き換え可能な周波数が生成できないパラメー<br>タが指定された場合            |
| 24h | ID 認証エラー  | ライタ接続 ID の認証に失敗した場合                                |